## \* 숭의 여자 대학교 무선 Wifi 접속 방법 - 휴대폰

1. **환경설정**에서 - wi-fi 선택 wi-fi 켜짐 확인 이후 아래의 무선 네트워크(ssid) 항목 중 'sewc' 를 클릭 하십시요

| < 🙀 wi-Fi                                            |             | 켜짐       |
|------------------------------------------------------|-------------|----------|
| wI-FI네트워크                                            |             |          |
| <b>U+zone</b><br>저장됨802.1×(으)로 보                     |             |          |
| <b>Sêwc</b><br>저장됨wPA2(으)로 보여                        |             |          |
| i sewc                                               |             |          |
| 신호 강도<br>S <b>-28</b><br><sup>V</sup> 보안<br>WDA2 DSK |             |          |
| WPA2 PSK                                             |             |          |
| ◎ 취소                                                 | 저장 안함       | 연결       |
| <b>KT_WLAN_9E9기</b><br>wPA/wPA2(으)로 보안               | (wps 사용 가능) | <b>A</b> |
| DIRECT-PQCLX-4190 Series<br>wPA2(으)로 보안 (wPs 사용 가능)  |             |          |
|                                                      |             |          |
| QPEOPLE_CEO                                          |             |          |

| < 💢 wi-Fi                                     |               | 켜짐   |     |
|-----------------------------------------------|---------------|------|-----|
| wI-FI 네트워크                                    |               | 검색 중 | 0   |
| <b>sewc</b><br>저장됨wPA2(으)로 보이                 | ŀ             | Ę    | í,  |
| <b>U+zone</b><br>저장됨 <sub>802.1×</sub> (으)로 보 | 안             |      | í¢. |
| <b>iptime_ddcnc</b><br>저장됨wPA2(으)로 보이         | ŀ             | Ę    |     |
| <b>KT_WLAN_9E9기</b><br>wPA/wPA2(으)로 보안        | (wps 사용 가능)   |      | Ţ   |
| <b>SaêronSê6기</b><br>wPA(으)로 보안               |               |      |     |
| QPEOPLE_CEO<br>wPA2(으)로 보안 (wPs               | 사용 가능)        | ţ,   |     |
| GIT2014<br>wPA2(으)로 보안 (wPs                   | 사용 가능)        |      |     |
| DIRECT-PQCLX-4                                | 90 Series     |      |     |
| 검색                                            | wi-Fi<br>다이렉트 | 고급   |     |

좌측의 화면 처럼 창이 열리고
연결이라는 항목을 클릭 하시기
바랍니다.

sewc 신호 강도 -19 보안 WPA2 PSK 비밀번호 sewc1903  $\otimes$ 🗸 비밀번호 표시 취소 연결 1 2 3 4 5 6 ٦ 8 9 0 t i е У u q W 0 ρ d 4 h j k a S 9 X b × Ζ С V n m 한 완료 ×

4. 이후 IP 정보를 받아오며 약간

는 표시가 나오며 정상적인

의 대기 시간 이후 연결됨이라

인터넷 사용 이 가능하십니다.

wI-FI 네트워크 검색 중  $\bigcirc$ নি 연결됨 U+zone 7 저장됨802.1×(으)로 보안 ddcnc8977 A 저장됨wPA2(으)로 보안 iptime\_ddcnc 70 저장됨wPA2(으)로 보안 DIRECT-PQCLX-4190 Series 70 wPA2(으)로 보안 (wPs 사용 가능) saeronse67 70 wPA(으)로 보안 QPEOPLE\_CEO **T** wPA2(으)로 보안 (wPs 사용 가능) KT\_WLAN\_9E97 wi-Fi 검색 고급 다이레트

3. 화면과 같이 비밀번호

< O wi-Fi

입력란이 나오게 됩니다.

'sewc1903' 을 입력 하시고

'연결'을 클릭 하시기 바랍니다.

켜짐

• LG U+ 단말기의 경우 sewc가 아닌 U+zone 바로 연결이 되므로 설정을 하지 않으셔도 됩니다.